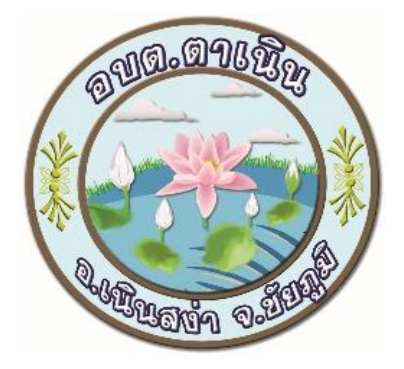

## ขั้นตอนการใช้บริการ

### **E-SERVICE**

### องค์การบริหารส่วนตำบลตาเนิน

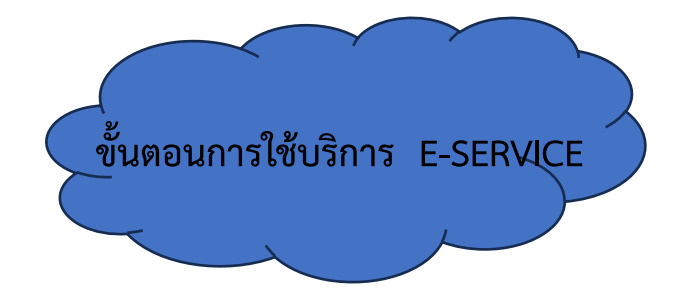

# ๑.เปิดเว็บไซต์ อบต.ตาเนิน <u>https://www.tanern.go.th/index.php</u> ๒. เข้าสู่หน้าหลัก อบต.ตาเนิน

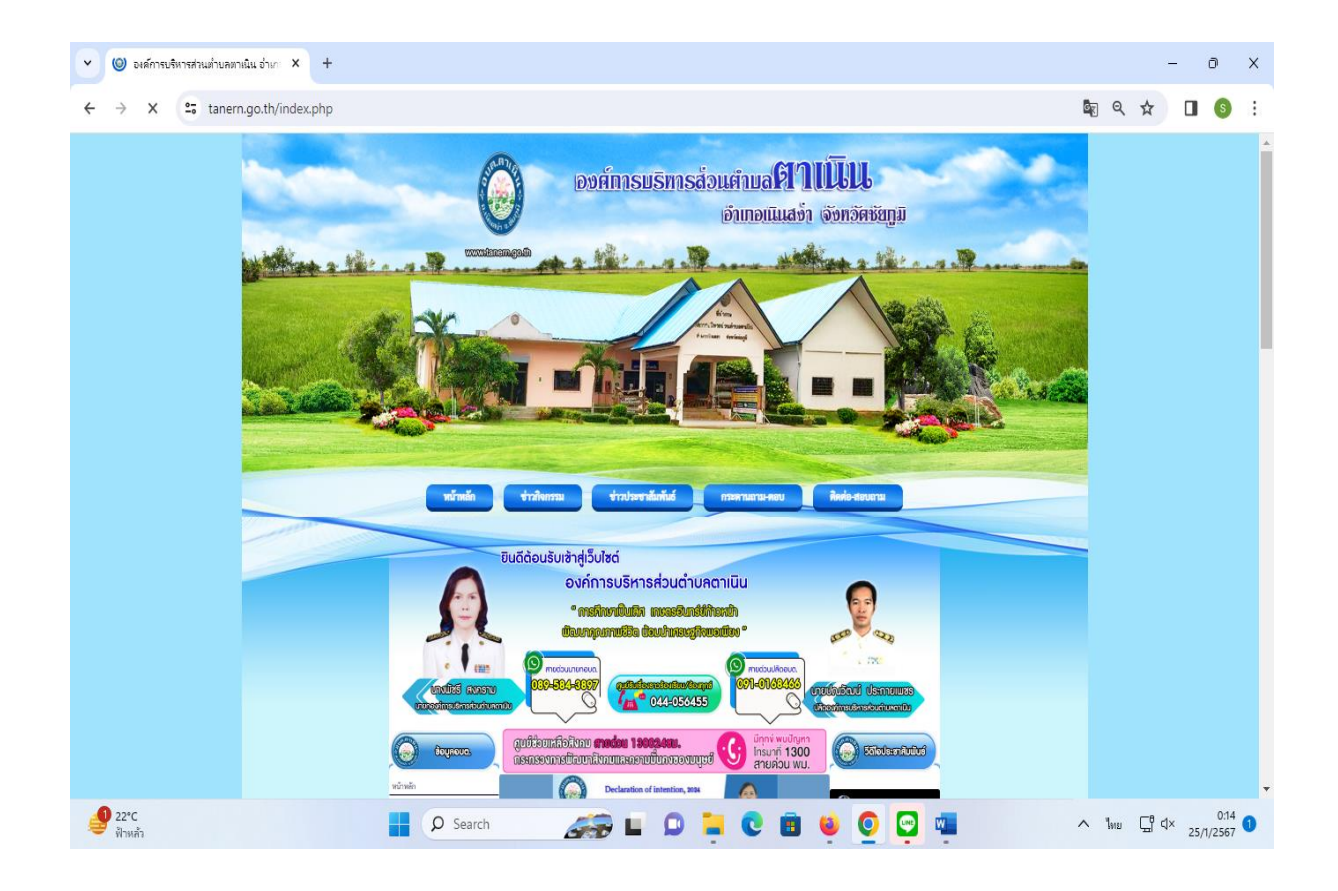

#### ๓. เมื่อเข้าสู่หน้าหลัก ไปขวามือแล้วเลือกกดปุ่ม

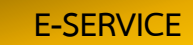

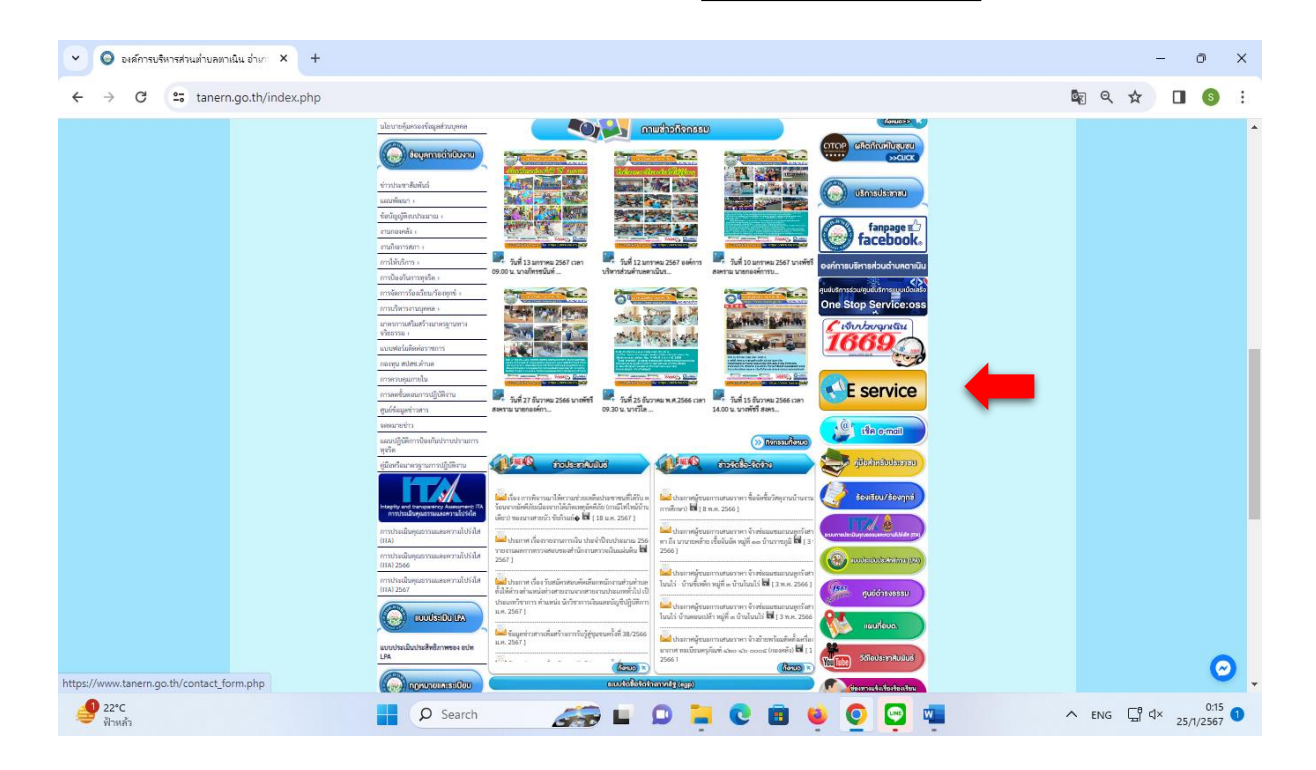

๔.เมื่อคลิกปุ่ม

E-SERVICE

จะมีเมนูให้เลือกบริการดังนี้

- ๑. ขอรับการสนับสนุนน้ำเพื่อการอุปโภค-บริโภค
- ๒. แจ้งซ่อมไฟฟ้าส่องสว่างสาธารณะ
- ๓. แบบลงทะเบียนรับเงินเบี้ยยังชีพผู้สูงอายุ
- ๙. คำขอขึ้นทะเบียนรับเงินเบี้ยผู้ป่วยเอดส์
- แบบลงทะเบียนรับเงินเบี้ยยังชีพความพิการ
- ๖. แบบลงทะเบียนเพื่อขอรับสิทธิเงินอุดหนุนเพื่อการเลี้ยงดูเด็กแรกเกิด
- ๗. คำร้องขอใช้สถานที่
- แบบคำร้องเรียน/ร้องทุกข์การทุจริตและประพฤติมิชอบ

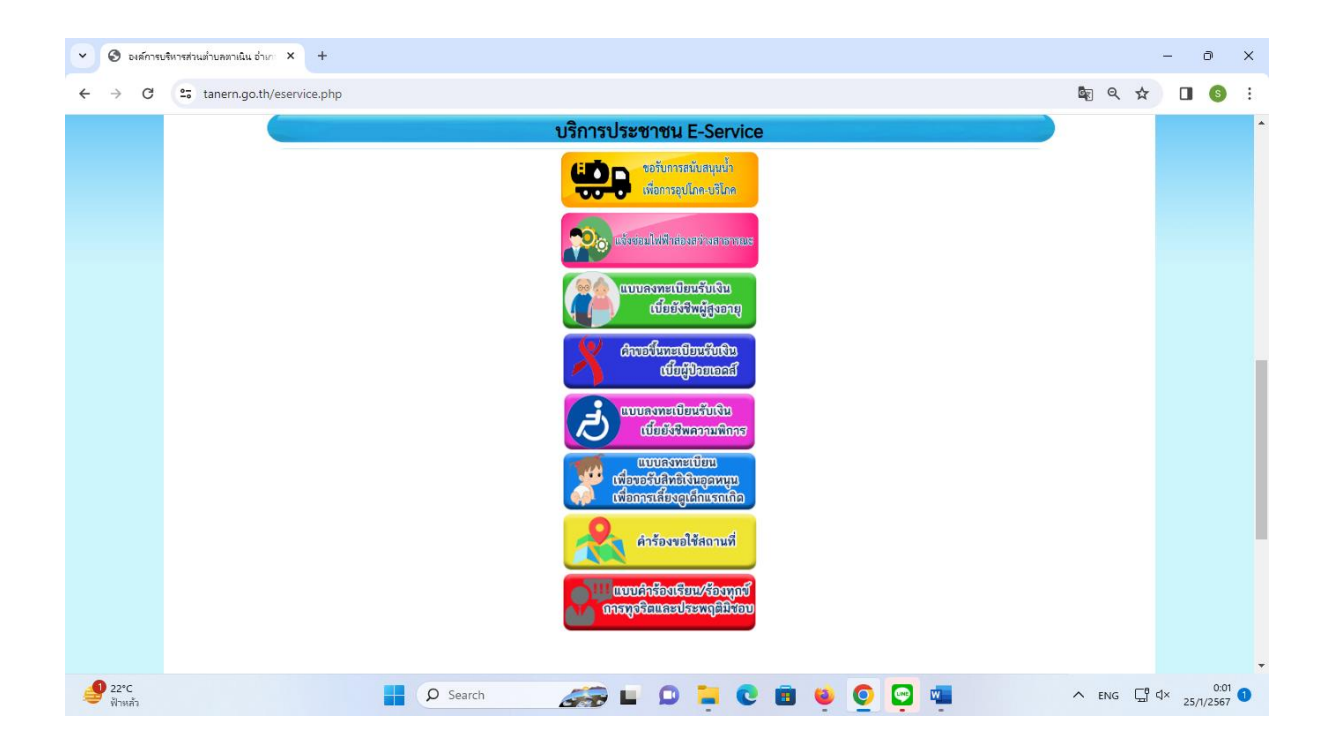

#### เมื่อเลือกหัวข้อที่ต้องการแล้ว กรอกข้อมูลให้ครบ แล้วกดส่งข้อมูล

| 🗸 🔳 บริการประชาชน X +                 |                                                                                                    | - 0 ×              |
|---------------------------------------|----------------------------------------------------------------------------------------------------|--------------------|
| ← → C · docs.google.com/forms/d/e/1FA | NpQLSdo5AVSPtqZbj1L0LdAgmTKjGENue98b_MPI8wRB338k4FN5g/viewform?embedded=true                                                                         | ka ☆ 🛛 💿 :         |
|                                       | บริการประชาชน<br>มอรัมการสนับสนุนน้ำเพื่อการอุปโภคบริโภค<br>sawanitp69@gmail.com สสับบัญชี<br>* ระบุรำเป็นศาลามที่จำเป็น<br>อื่เมล *<br>อื่เมลของคุณ |                    |
|                                       | ชื่อ-สกุล ผู้ขึ้นคำร้อง<br>ศาตอบของคุณ<br>วันเกิด *                                                                                                  |                    |
| € 22°C<br>⊮auta                       | нинин<br>нациаляра<br>р Search 🚓 🖬 🕒 🐂 💽 🗃 🐸 💽 🐨 🛤                                                                                                   | ^ 1mu ⊑1 4× 0.09 1 |

| 🖌 🔲 บริการประชาชน      | × +                                                                                                    | - 0 X                                 |
|------------------------|----------------------------------------------------------------------------------------------------|---------------------------------------|
| ← → C 🔤 docs.google.co | m/forms/d/e/1FAIpQLSdoSAVSPtqZbj1L0LdAgmTKjGENue9Bb_MPIBwRB338k4FNSg/viewform?embedded=true                                    | ¤₀ ☆ 🛛 🚳 :                            |
|                        |                                                                                                    |                                       |
|                        | อายุ*                                                                                                    |                                       |
|                        | ศำตอบของคุณ                                                                                                    |                                       |
|                        | สัญชาติ *                                                                                                    |                                       |
|                        | ศำตอบของคุณ                                                                                                    |                                       |
|                        |                                                                                                    |                                       |
|                        | ที่อยู่เลขที *<br>ศาตอบของคณ                                                                                                   |                                       |
|                        |                                                                                                    |                                       |
|                        | หมายเลขบัตรประจำตัวประชาชน                                                                                                    |                                       |
|                        | ศาตอบของคุณ                                                                                                    |                                       |
| <b>92°С</b><br>Йาжах   | 📕 🔎 Search 🛛 🚁 💷 📮 💽 🛅 ڬ 💽 🖼                                                                                                   | ∧ 1wu ⊑ ⊄× 0:10<br>25/1/2567 <b>1</b> |
| 🗙 🖽 บริการประชาชน      | × +                                                                                                    | – o ×                                 |
| ← → C = docs.google.co | m/forms/d/e/1FAIpQLSdo5AVSPtqZbj1L0LdAgmTKjGENue9Bb_MPIBwRB338k4FN5g/viewform?embedded=true                                    | ka ☆ 🛛 📀 :                            |
|                        |                                                                                                    |                                       |
|                        | เบอร์โทรศัพท์ติดต่อ                                                                                                    |                                       |
|                        | ศำตอบของคุณ                                                                                                    |                                       |
|                        | x                                                                                                    |                                       |
|                        | รับที่<br>มีนที่                                                                                                    |                                       |
|                        | mm/dd/yyyy                                                                                                    |                                       |
|                        |                                                                                                    |                                       |
|                        | ข้อเสนอแนะ                                                                                                    |                                       |
|                        | ข้อเสนอแนะ<br>ศาตอบของคุณ                                                                                                    |                                       |
|                        | ข้อเสนอแนะ<br>ศาตอบของคุณ                                                                                                    |                                       |
|                        | ข้อเสนอแนะ<br>ศาตอบของคุณ<br>ส่ง ถ้างแบบฟอร์ม                                                                                  |                                       |
|                        | ข้อเสนอแนะ<br>ศาตอบของคุณ<br>สง กับแห่งรทีสผ่านใน Google พ่อร์ม<br>Google ฟอร์ม เนื้อหานีมีให้ถูกสร้างขึ้นหรือรับของโดย Google |                                       |

๖. เสร็จสิ้นกระบวนการข้อมูลของท่านจะถูกส่งต่อไปยังผู้ดูแลระบบเพื่อดำเนินการ

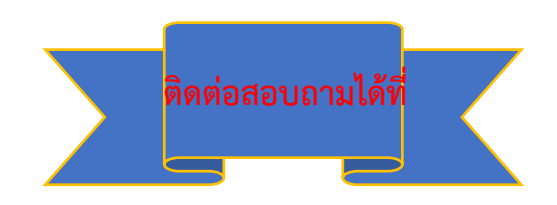

โทร. ๐๔๔-๐๕๖๔๕๕